## 关于机械工程学院电子签章使用的说明

各位老师:

为便于统一留痕管理,充分运用信息化手段提高效率,学院已全 面使用线上签章,学院综合办每日上午、下午统一批量处理,如特殊 情况可单独联系沟通。

一、使用说明:

 1.根据《东南大学印章管理规定》,项目负责人/分管院领导已 签字的材料(电子签名亦可),可上传至学校的签章中心,直接申请 电子印章(与实体印章同效)。

所有盖章材料,<u>均需先由分管副院长签字</u>。若相关材料不可使
 用线上签章,请联系分管领导线下签字,并线下盖院章。

 按照目前执行经验,<u>日常报销无需盖院章</u>,负责人签字后即可 投递(注意经办人与负责人不可为同一人)。

报销材料中,入库单及固定资产发票、会议通知、因公出国审批 件等材料仍需盖院章。相关流程如下:

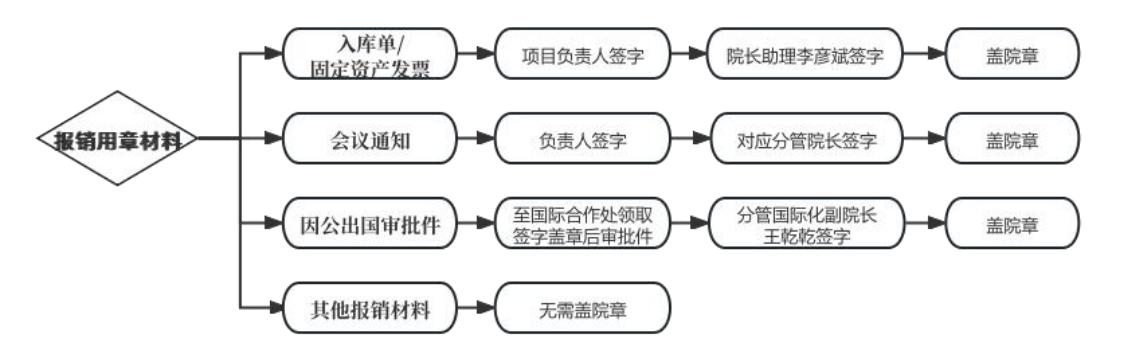

4. 如因特殊要求需加盖院章,请在标题备注说明。

二、使用流程:

| 全部应            | 如用   |      |     |      |      |         |        |
|----------------|------|------|-----|------|------|---------|--------|
| 签章             |      |      |     |      |      | 搜索      |        |
| 服务主题:          | 快速通道 | 服人个  | 资 2 | 公共服务 | 科研教学 | 学管理   彳 | 亍政办公管理 |
| 所属部门:          | 全部   | 组织部  | 统战部 | 工会   | 团委   | 机关党委    | 校长办公室  |
|                | 人事处  | 基本建设 | 逊 🗎 | 学生处  | 财务处  | 设备处     | 资产管理处  |
| <u>&amp;</u> % | 签章中心 |      |     |      |      |         |        |

1. 在信息服务门户-全部应用中搜索"签章",点击"签章中心"。

2. 点击"+电子文件签署"。

| 東南大學<br>SOUTHEAST UNIVERSITY |    |  | ⊡ (+      | 东南大学 🔻 |  |
|------------------------------|----|--|-----------|--------|--|
| ଜ                            | 首页 |  | 待办事项      | 我发起的   |  |
| E                            | 文件 |  | 1977 - 74 |        |  |
| ম                            | 印控 |  |           |        |  |

3. 添加签章。

上传好文件后,注意使用"随心签",点击"文件上传"后(可 一次上传多个文件),点击"+"增加审批流。

(1)选择个人审批/签字。添加需签字的负责人、分管领导等。 如有先后顺序,需分别依次点击"+",添加每位签字老师。

(2)选择组织签章。选择:添加-院(系)-机械工程学院-行政 印章。

| ☴ < 返回 |         | 电子文件签署申请                                                | 保存草稿 指定签署位置 开始签署 |
|--------|---------|---------------------------------------------------------|------------------|
|        | *文件主题:  | 盖章文件                                                    |                  |
|        | 文件编号:   | SXQ-yyyyMMdd-7位流水号(提交后按规则自动生成)                          |                  |
|        | • 用印流程: | () 本人签署) (公共総箱申请) (货币化补贴申请) (固定资产报应)                    |                  |
|        | • 签署文件: | ► 盖章文件 A4/纵 2页                                          | ⓐ ▦ ☰            |
|        | *发起模式:  | <ul> <li></li></ul>                                     | 上传文件遇到问题?        |
|        |         | <b>次応主体</b><br><b>东南大学</b><br>車批流: ①<br>个人車批/签字<br>组织签章 |                  |

4. 指定签署位置并发起

请指定审批人签字及院章签署位置,点击右上角"指定签署位置" 添加,点击右上角"开始签署"发起签章流程。

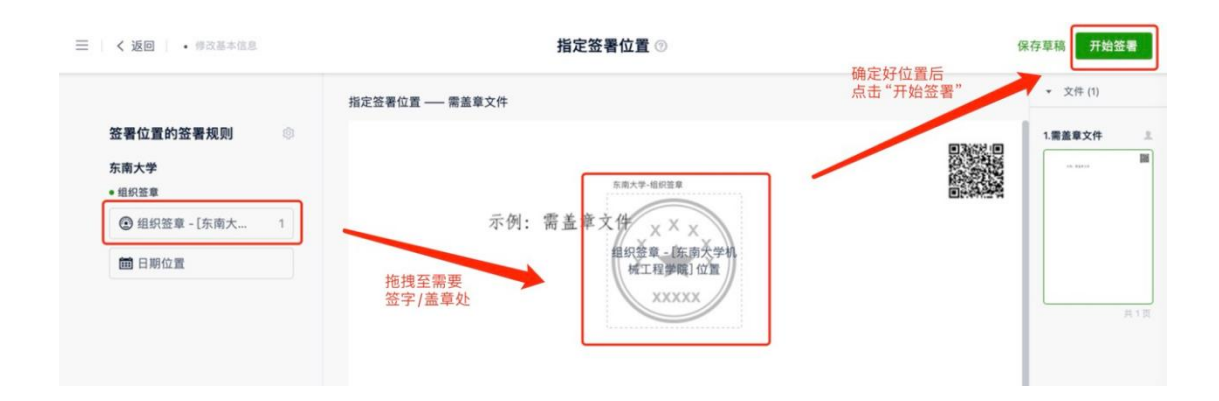